## ESBK-7052 のインストール方法

- 1 . ES-7 付属の「Windows NT Workstation Version4.0」CDROM ディスクを ES-7 の CDROM ドライブに入れます。
- タスクバーの「スタートボタン」をクリックし、「設定」をポイントして
  「コントロールパネル」をクリックします。

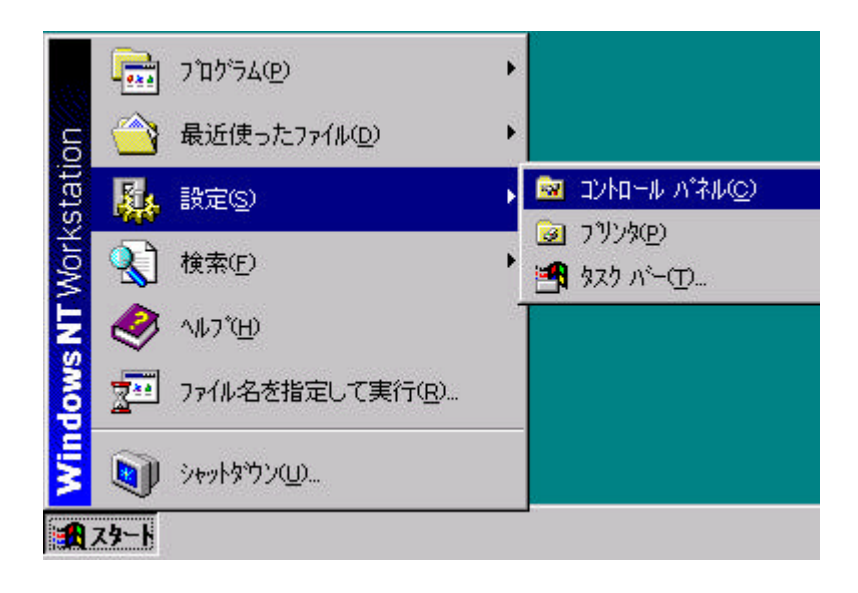

3.「コントロールパネル」ウィンドウが開きます。

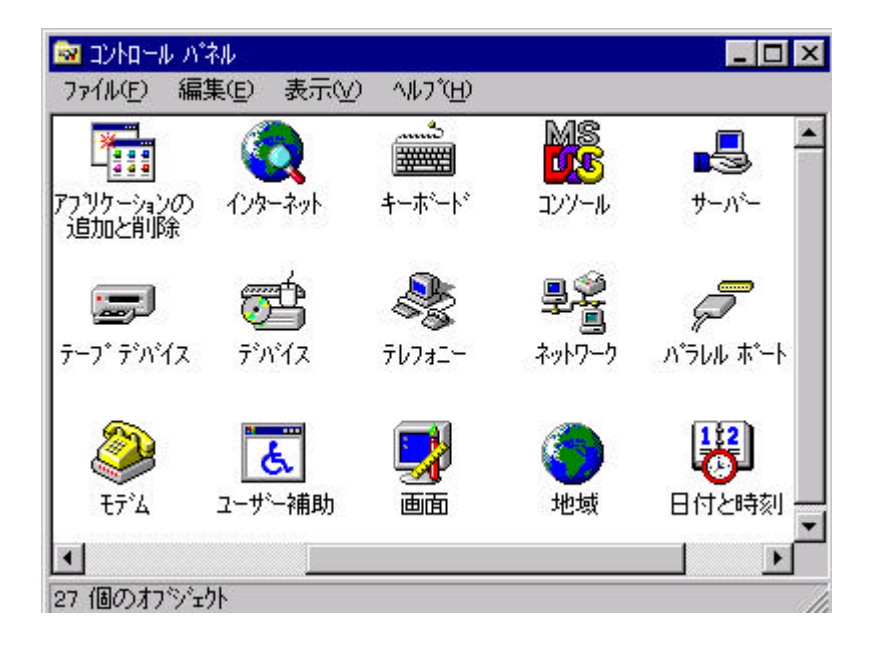

4.「コントロールパネル」ウィンドウの「ネットワーク」アイコンをダブルクリックします。

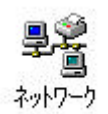

5.以下の画面が表示されますので、「はい(Y)」ボタンをクリックして下さい。

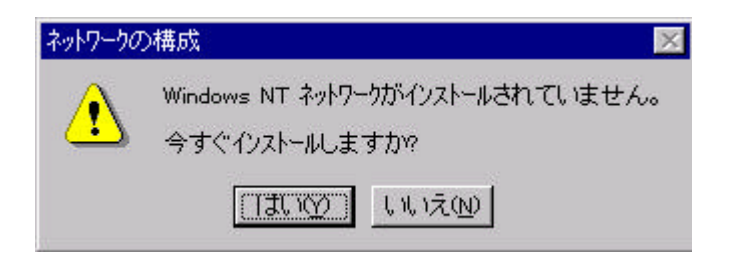

6. しばらくお待ち頂くと、以下の画面が表示されますので、「次へ(N)」ボタンを クリックして下さい。

| ネットワーク セットアップ ウィザート |                                                                                 |
|---------------------|---------------------------------------------------------------------------------|
|                     | このコンビュータをネットワークに参加させる方法を指定してください。                                               |
|                     | こので、「シャトワーク」ご接続(WD)<br>コンビュータは、ISDN アタブ やまた」はネットワーク アタブ やっとって<br>ネットワーク」ご接続します。 |
|                     | ジャン・シーク・シーク・シーク・シーク・シーク・シーク・シーク・シーク・シーク・シーク                                     |
|                     | < 戻る(B) 次へ(N) > キャンセル                                                           |

7.以下の画面が表示されますので、「検索開始(T)」ボタンをクリックして下さい。

| ネットワーク セットアップ <sup>*</sup> ウィザ <sup>、</sup> ート <sup>*</sup> |                                                |
|-------------------------------------------------------------|------------------------------------------------|
|                                                             | 【検索開始】をワリックするとネットリーク アタブタレン検索を開始します。<br>検索開始(D |
|                                                             | ネットワーク アダプタ( <u>A</u> ):                       |
|                                                             |                                                |
|                                                             | 一覧から選択(S)                                      |
|                                                             | ( 〈 戻る(四) 次へ(① 〉 キャンセル                         |

8.以下の画面が表示されますので、ネットワークアダプタ(A)欄に
 「3Com Etherlink III ISA /PCMCIA Adapter (検出)が表示されている事を

確認し、「次へ(N)」ボタンをクリックして下さい。

| ネットワーク セットアップ ウィザート |                                               |
|---------------------|-----------------------------------------------|
|                     | [次を検索]をクリックすると、別のネットワーク アタブタを検索します。           |
|                     |                                               |
|                     | ☑■黟3Com Etherlink III ISA/PCMCIA Adapter (検出) |
|                     |                                               |
|                     | 一覧から選択( <u>S</u> )                            |
|                     |                                               |
|                     | < 戻る( <u>B</u> ) ( <u>大へ(N</u> )> キャンセル       |

9.以下の画面で「ネットワークプロトコル(P)」欄の「NetBEUI プロトコル」チェック ボックスのみをチェックして、「次へ(N)>」ボタンをクリックして下さい。

プロトコルとは、ネットワークで接続されたパソコン同士が通信する為の決められた通 信手順の事です。

双方とも同じプロトコルでなければ、パソコン同士が通信する事はできません。

Windows NT では、このプロトコルに「TCP/IP」「NW Link IPX/SPX 互換トランスポート」「Net BEUI」の3つが選べます。

TCP/IP: インターネット標準プロトコル

IPX/SPX: ノベル社の Net ware で使われるプロトコル

Net BEUI: 主にマイクロソフト社製品で使われるプロトコル

ここで設定した Net BEUI は、面倒な設定がいらないので、小規模なネットワークに適しています。

| ネットワーク セットアップ ウィザート |                                                                                                    |
|---------------------|----------------------------------------------------------------------------------------------------|
|                     | ネットワークで使用するネットワーク ブロトコルを選択してください。不明な場合<br>」は、システム管理者に相談してください。                                                   |
|                     | ネットワーク プロトコル( <u>P</u> ):<br>□ ┇ TCP/IP プロトコル<br>□ ┇ NWLink IPX/SPX 互換トランスホ <sup>*</sup> ート<br>✓ ┇ NetBEUI プロトコル |
|                     | <u>一覧から選択(s)</u><br>< 戻る(B) 次へ(N) > キャンセル                                                                        |

10.以下の画面で4項目にチェックが入っている事を確認し、「次へ(N)>」を クリックして下さい。

| 次の一覧には、システムによってインストールされるサービスが示されています。<br>[一覧から選択]をクリックすると、この一覧に追加できます。                                                             |
|----------------------------------------------------------------------------------------------------|
| ネットワーク サービス(E):<br>「 <mark>■ RPC 構成</mark><br>「 <u>■</u> NetBIOS インターフェイス<br>「 <u>■</u> ワークステーション<br>「 <u>■</u> サーハ <sup>s</sup> ー |
| <u>一覧から選択(S)</u>                                                                                                    |

11.以下の画面はそのまま「次へ(N)>」で進めて下さい。

| 選択されたネットワークコンホペーネントとシステムに必要なネットワークコンホペーネントを<br>インストールします。             |
|-----------------------------------------------------------------------|
| それぞれのコンボーネントを正しくインストールするために、必要に応じて<br>ダイアロヴが表示されます。                   |
| [ン欠へ] をクリックすると選択されたコンポーネントをインストールします。<br>選択を変更するにコよ [戻る] をクリックしてください。 |

12.以下の画面にて入力を行ないます。

「A:¥」の「A」は CDROM を読んでいるドライブを入力します。 (通常は D となりますが、MO ドライブ等が入っている場合は E となりますので、 マイコンピューターを開き、ドライブを読んでいる場所を確認して下さい。) 「¥」マークの後ろに「i386」と言うファイル名を入れます。

| Windows N | T ቲットアップ                                                                                                    | ×           |
|-----------|----------------------------------------------------------------------------------------------------|-------------|
| f         | しくつかの Windows NT ファイルをユビーする必要があります。<br>セットアッブユは、次の場所でファイルを検索します。lまかの場所を検<br>索させたしい場合は、新ししい場所を入力し、[続行] をクリックしてくだ<br>さい。 | 続行<br>キャンセル |
|           | <b>A.¥</b>                                                                                                    |             |

例:以下はドライブがDの場合。「D:¥i386」と入力します。

| Windows N | г ቲቃኑፖቃን*                                                                                                    | ×           |
|-----------|----------------------------------------------------------------------------------------------------|-------------|
| æ         | しくつかの Windows NT ファイルを北℃する必要があります。<br>セットアッブユは、次の場所でファイルを検索します。ほかの場所を検<br>索させたい場合は、新しい場所を入力し、[続行] を夘ックしてくだ<br>さい。 | 続行<br>キャンセル |
|           | D:¥i386                                                                                                    |             |

13.以下の画面で「I/O ポートアドレス(P)」欄に「0x300」、「割り込み番号(I)」欄 に「10」に表示されている事を確認してから、「トランシーバの種類(T)」欄の ドロップダウンリストから使用するネットワークを選択し、「続行」ボタンを クリックして下さい。

注意:以下は例ですので、「トランシーバの種類」は使用するネットワークに よって異なります。

| om Etherlink III ፖጶንፇ办                  | ]−ト° セットアッフ° |   |             |
|-----------------------------------------|--------------|---|-------------|
| I/O ホ <sup>*</sup> ート アドレス( <u>P</u> ): | 0×300        | • | 〔〔〔〔〔〕〔〕〔〕〕 |
| 割り込み番号(1):                              | 10           | - | キャンセル       |
| トランシーバの種類①                              | 10 Base T    | - | ヘルフ*(円)     |

14.以下の画面が表示されますので、「OK」ボタンをクリックして進めて下さい。

| セットアッフ* > | <i>k</i> ッセージ                                                                              |
|-----------|--------------------------------------------------------------------------------------------|
| ⚠         | 現在使用されているネットワーク カードのバラメータが正しいかどうか確認できません。使用上の問題やシステム障害の原<br>因となる可能性があります。これらのバラメータを使用しますか? |
|           | <u>ОК</u> <u>++)75/.</u>                                                                   |

15.インストールが始まり、しばらくお待ち頂くと以下の画面が表示されますので、 「次へ(N)」ボタンをクリックして下さい。

| ネットワーク セットアッフ <sup>*</sup> ウィザ <sup>*</sup> ート <sup>*</sup> | ここでは、ネットワーク<br>情報を見つける順<br>バインドの表示(S):<br>III | のハイソトを無効に<br>序を変えることが「<br>すべ<br>インターフェイス<br>マン | したり、このコンビュー<br>できます。<br>てのサービス | -タがネットワーク上で<br> |
|-------------------------------------------------------------|-----------------------------------------------|------------------------------------------------|--------------------------------|-----------------|
|                                                             | 有効E)                                          | 無効( <u>D</u> )                                 |                                | <u> </u>        |
|                                                             |                                               | < 戻る(風)                                        | [次へ№>]                         | キャンセル           |

16.以下の画面も「次へ(N)」をクリックして進めて下さい。

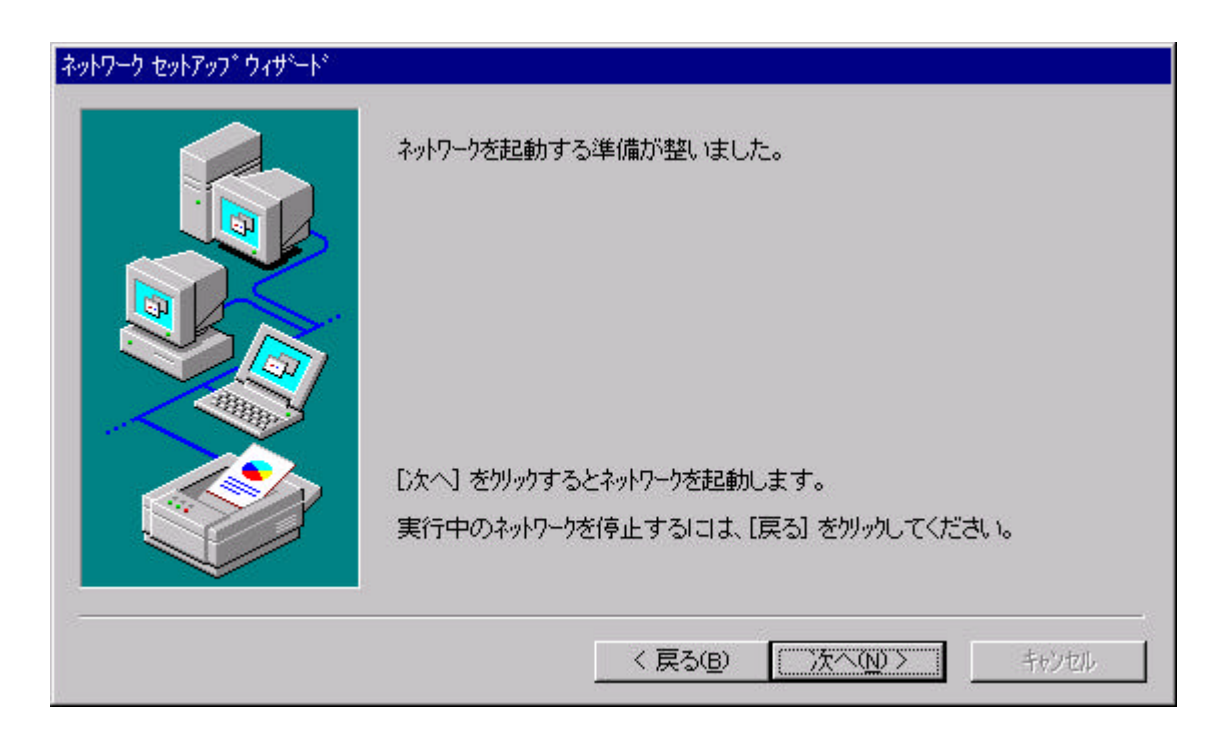

17.以下の画面にて「ワークグループ」又は「ドメイン」の名前を入力し、 「次へ(N)>」ボタンをクリックして下さい。 「ワークグループ」又は「ドメイン」名はネットワーク管理者に お問い合わせ下さい。

|     | が名前を入力してくだき<br>する名前がわからない | い。とちらを選択すればよいか、あるいは入力<br>場合は、ネットワーク管理者に相談してください。 |
|-----|---------------------------|--------------------------------------------------|
|     | ])/L°1-外名( <u>C</u> ):    | ES-7                                             |
| No. | - ン太のメンハー                 | WORKGROUP                                        |
|     | С КИ/УД):                 |                                                  |
|     | 🔲 コンビュータ アカウント(           | 刀(作成( <u>B</u> )                                 |

18.以下の画面にて「完了」ボタンをクリックして下さい。

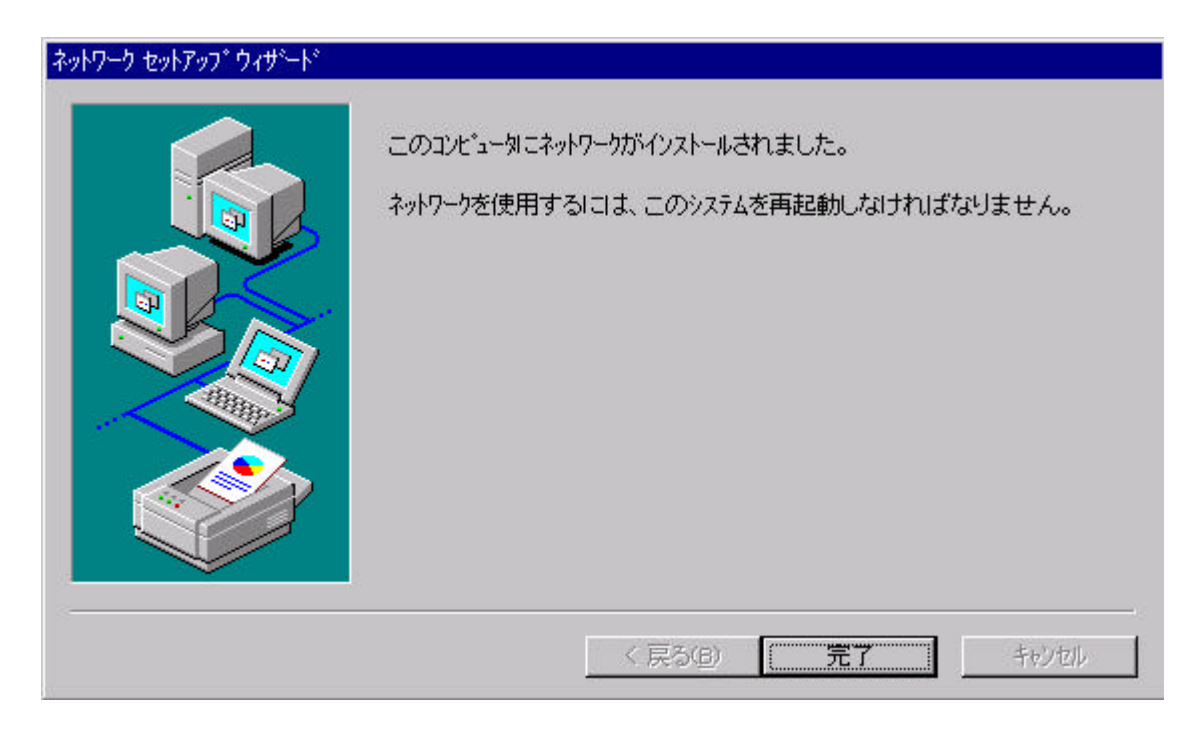

19.以下の画面にて、「Windows NT Workstation Version 4.0」CDROM デスクを 取り出し、「はい(Y)」ボタンをクリックして下さい。

| ネットワーク話 | 定の変更                                                      | 2 |
|---------|-----------------------------------------------------------|---|
| ⚠       | 新しい設定を有効にするには、コンビュータを再起動する必要があります。<br>今すぐ'コンビュータを再起動しますか? |   |
|         | THIM LIVIN                                                |   |

ES-7 のシステムがシャットダウンされた後、再び起動され、ESBK-7052 基盤 が使用できるようになります。